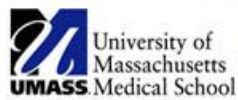

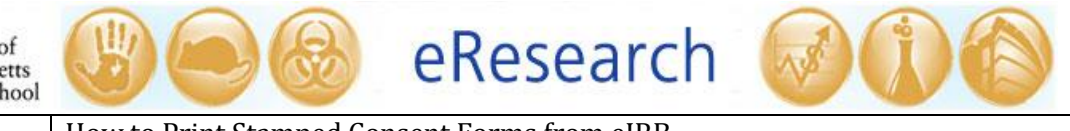

| Job Aid Title         | How to Print Stamped Consent Forms from eIRB                             |  |  |
|-----------------------|--------------------------------------------------------------------------|--|--|
| <b>Relevant Users</b> | Principal Investigator (PI), Study Staff                                 |  |  |
| <b>Covered Topics</b> | • Where to find the IRB-approved consent form in eIRB                    |  |  |
|                       | <ul> <li>How to print the consent so the watermark is visible</li> </ul> |  |  |

Stamped consent documents included with an IRB approval **must** be used to obtain signed consent from subjects. The IRB approval stamp must be visible on each page of the printed consent form.

## A. Where to find the IRB-approved consent form in eIRB

• Go to the approved study's **parent** workspace to find the current IRB-approved consent form(s).

| IRB Studies                      | Go to the <b>r</b><br>the approv | <b>parent</b> worl<br>ved study. |                 |                    |                     |  |  |
|----------------------------------|----------------------------------|----------------------------------|-----------------|--------------------|---------------------|--|--|
| Under Review                     | Open On Hold                     | Not Approved                     | All Studies RNI | -                  |                     |  |  |
| Filter by 🥝 ID Go Clear Advanced |                                  |                                  |                 |                    |                     |  |  |
| ID                               | Name                             | PI                               | Expiration Date | State              | Last System Date    |  |  |
| H00006097                        | Training Study XYZ               | Foxtrot                          | 2/17/2016       | Approved           | 2/18/2015 2:52 PM   |  |  |
| H00006051                        | Training Study ABCD              | Beta                             | 1/13/2016       | Approved           | 1/14/2015 2:54 PM   |  |  |
| H00006060                        | ) MNOP Study                     |                                  | 1/5/2016        | Approved           | 1/6/2015 3:52 PM    |  |  |
| H00006059                        | Test Study IJKL                  | Foxtrot                          | 11/21/2015      | Approved           | 12/11/2014 3:27 PM  |  |  |
| H00006069                        | 0006069 Quality Improvement      |                                  |                 | Not Human Research | 11/22/2014 10:56 PM |  |  |

**! Note:** Do **not** go to an open follow-on submission (i.e., continuing review, modification, continuing review and modification) to find the document.

- Under the documents tab, look for the "stamped version" in the **RIGHT** hand column which contains IRB-approved/stamped documents.
- Print the consent from the **RIGHT** hand column in eIRB.

| University of<br>Massachusetts<br>UMASS. Medical School | Contraine Rese                                                                                                    | earch 🧭                                             |                                                                           |                            | Evelyn Foxtrot                                                          | My Inbox   Lo        |  |
|---------------------------------------------------------|----------------------------------------------------------------------------------------------------|-----------------------------------------------------|---------------------------------------------------------------------------|----------------------------|-------------------------------------------------------------------------|----------------------|--|
| Home IRB                                                |                                                                                                    |                                                     |                                                                           |                            |                                                                         |                      |  |
| IRB > IRB Studies > Training Study ABCD                 |                                                                                                    |                                                     |                                                                           |                            |                                                                         |                      |  |
| Current State Approved                                  | H00006051: Training Study ABCD                                                                                        |                                                     | Pri                                                                       | Print the approved consent |                                                                         |                      |  |
| IRB                                                     | Principal Investigator     Ale       IRB Owner     Sh       Submitted Date     11,       Announce Instruction     11, | ex Beta<br>aron Wang<br>/8/2014                     | fro                                                                       | m the                      | e <b>RIGHT</b> hand                                                     |                      |  |
| IRB Meeting                                             | Expiration Date 1/1                                                                                                   | 13/2015                                             | (Sta                                                                      | ampe                       | u versionj column.                                                      |                      |  |
| IRB Committee                                           | Letter Ap                                                                                                    | proved Letter_H00006051pd                           | (0.01)                                                                    |                            |                                                                         |                      |  |
| View Submission                                         |                                                                                                    |                                                     |                                                                           |                            |                                                                         |                      |  |
| Print Submission                                        | Documents Project Personnel                                                                                           | Follow-On Submissions                               | Clarifications Requ                                                       | iested                     | RNI Full listory Summary History                                        | Respond t            |  |
| Deservable New Television                               |                                                                                                    |                                                     |                                                                           |                            | V                                                                       |                      |  |
| Reportable New Information                              | Category                                                                                                    | Original File Type                                  |                                                                           | Date<br>Modified           | Stamped Version                                                         | Date<br>Modified     |  |
| Reportable New Information                              | Investigator Study Plan                                                                                               | Investigator Study Plar<br>11.8.14 - 0.01   History | Version 1 dated                                                           | 1/14/2015<br>2:53 PM       | Investigator Study Plan Version 1 dated<br>11.8.14 - 0.01 History       | 11/8/2014<br>8:47 PM |  |
| My Current Actions                                      | Advertisements                                                                                                    | Recruitment Flyer Versi<br>History                  | on 3.pdf - 0.03                                                           | 1/14/2015<br>2:53 PM       | Recruitment Flyer Version 3.pdf - 0.03                                  | 1/14/2015<br>2:54 PM |  |
| Edit Consumer - Lay<br>Summary                          | Consent Document(s)                                                                                                   | Informed Consent Form<br>1.14.15pdf - 0.03   His    | Version 3 dated                                                           | 1/14/2013<br>2:53 PM       | Informed Consent Form Version 3 dated<br>1.14.15pdf - 0.03 History      | 1/14/2015<br>2:54 PM |  |
| Edit Research Staff                                     | НІРАА                                                                                                    | HIPAA Waiver of Author<br>dated 11.8pdf - 0.01      | HIPAA Waiver of Authorization Version 1<br>dated 11.8pdf - 0.01   History |                            | HIPAA Waiver of Authorization Version 1<br>dated 11.8pdf - 0.01 History | 11/8/2014<br>8:47 PM |  |
| A                                                       | НІРАА                                                                                                    | HIPAA Authorization Fo<br>11.8pdf - 0.01   Histor   | rm Version 1 dated<br>y                                                   | 1/14/2015<br>2:53 PM       | 5 HIPAA Authorization Form Version 1 dated<br>11.8pdf - 0.01 History    | 11/8/2014<br>8:47 PM |  |

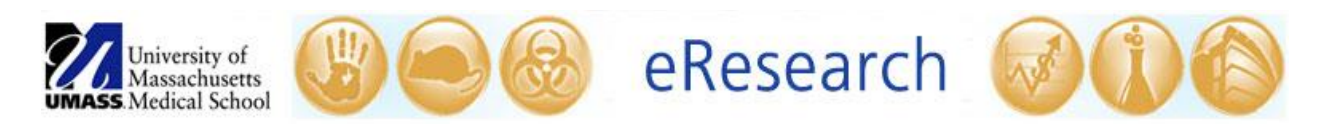

## B. How to print the consent so the watermark is visible

• The IRB approval stamp for research that requires signed consent will include the following watermark in the footer:

Approved UMass Medical School IRB Do not sign this form after this date: mm/dd/yyyy

- $\circ$   $\;$  When you print the consent, make sure that the watermark is visible on each page.
- In the Print window, use **FIT** to printable area so that the watermark is not cut off.
   ! Note: Do **not** use Actual Size.

| Printer:     HP LaserJet P2015 PCL6     Properties     Advanced       Copies:     1                                                                                                    |                                                                                                    |  |  |  |  |
|----------------------------------------------------------------------------------------------------|----------------------------------------------------------------------------------------------------|--|--|--|--|
| Pages to Print <ul> <li>All</li> <li>Current page</li> <li>Pages 1 - 15</li> <li>More Options</li> </ul>                                                                                                    | Comments & Forms Document and Markups  Scale: 94%                                                                                                    |  |  |  |  |
| Page Sizing & Handling       Image: Size       Image: Poster       Image: Source by Poster       Image: Source by Poster       Image: Sou | 8.5 x 11 Inches                                                                                                    |  |  |  |  |
| <ul> <li>Portrait</li> <li>Landscape</li> <li>Watermark must fit in printable area</li> <li>Page Setup</li> </ul>                                                                                                    | A series of the series of the series of |  |  |  |  |